# Sådan svarer du på kommentarer og beskeder

Her får du overblik over kommentarer og beskeder i din indbakke:

Gå til startsiden på jeres facebookside.

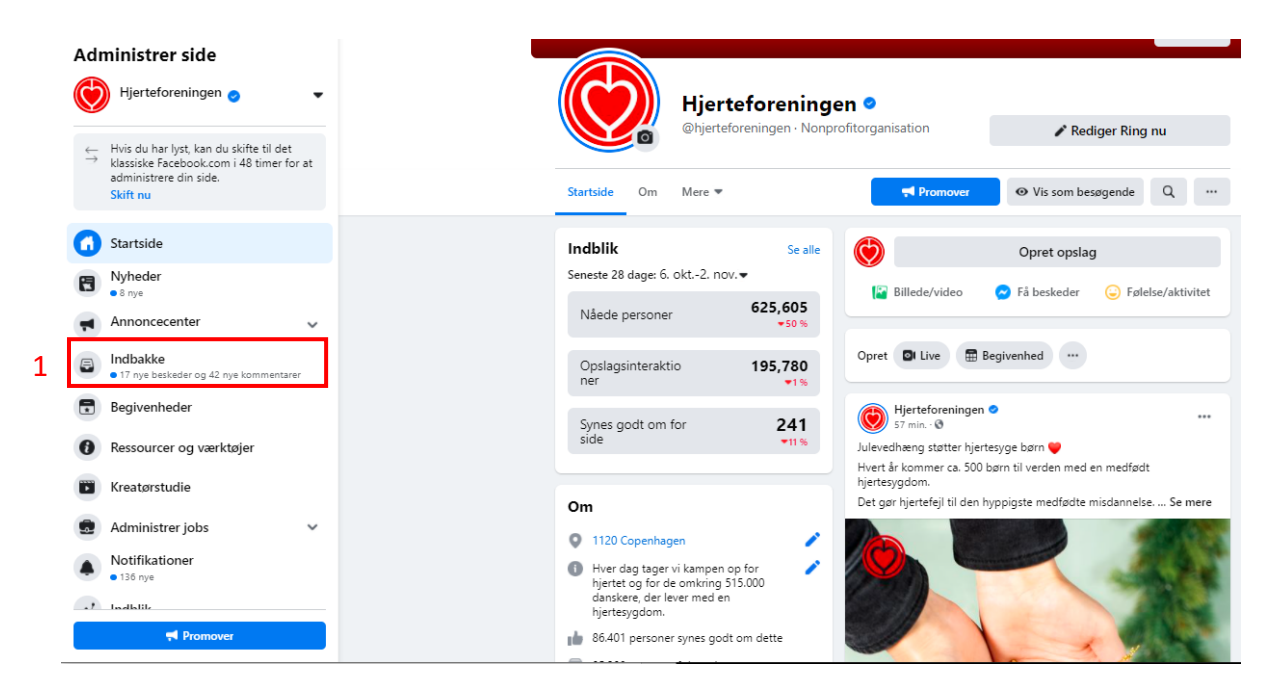

## 1. Til venstre ses jeres indbakke. Klik på den

|   | Hjerteforeningen > Inbox<br>Inbox                       |              | Q Search Inbox                                                 |          | zilotte_the_dancer         |                 |                          |
|---|---------------------------------------------------------|--------------|----------------------------------------------------------------|----------|----------------------------|-----------------|--------------------------|
| 1 | Messages                                                | Hovedma      | ppe 🔹 💭                                                        | -0<br>0- | Tilknyt samtale 💌          |                 |                          |
|   | Alle beskeder<br>• 17 messages                          |              | L <b>asse Bostrup Kull</b><br>Dig: Kære Lasse Tak for din besk | 08.02    |                            |                 | 9.00                     |
| 3 | <ul> <li>Messenger</li> <li>Instagram Direct</li> </ul> |              | zilotte_the_dancer<br>Omtalte dig i sin historie               | Π.       |                            |                 | 1                        |
| 2 | Comments & More                                         | <b>.</b>     | ruthgunnersen<br>Har reageret på din historie me               | Π.       |                            |                 |                          |
| 4 | Facebook<br>• Mindst 20 comments                        | <b>(2)</b> ; | _elin_h_<br>Har svaret på din historie                         | т.       |                            |                 | Ø<br>Det er kun dig, der |
|   | Instagram     Mindst 20 comments                        |              | Maia Hygum Jansan                                              | π        | Omtalto dia i sin historia | l går kl. 20.23 |                          |
|   | Automated Responses                                     |              | sygehussonderjylland                                           | Tì.      |                            |                 |                          |

- 1. "Messages" viser jeres beskeder fra både instagram (hvis I har sådan en) og jeres facebook
- 2. "Comments & More" viser kommentarer og likes fra både instagram (hvis I har sådan en) og facebook
- 3. For at se jeres beskeder i indbakken klik på "messenger"
- 4. For at se kommentarer og likes tryk på "facebook"

### Svar på beskeder i din indbakke

1. Klik på "messenger" som vist ovenfor

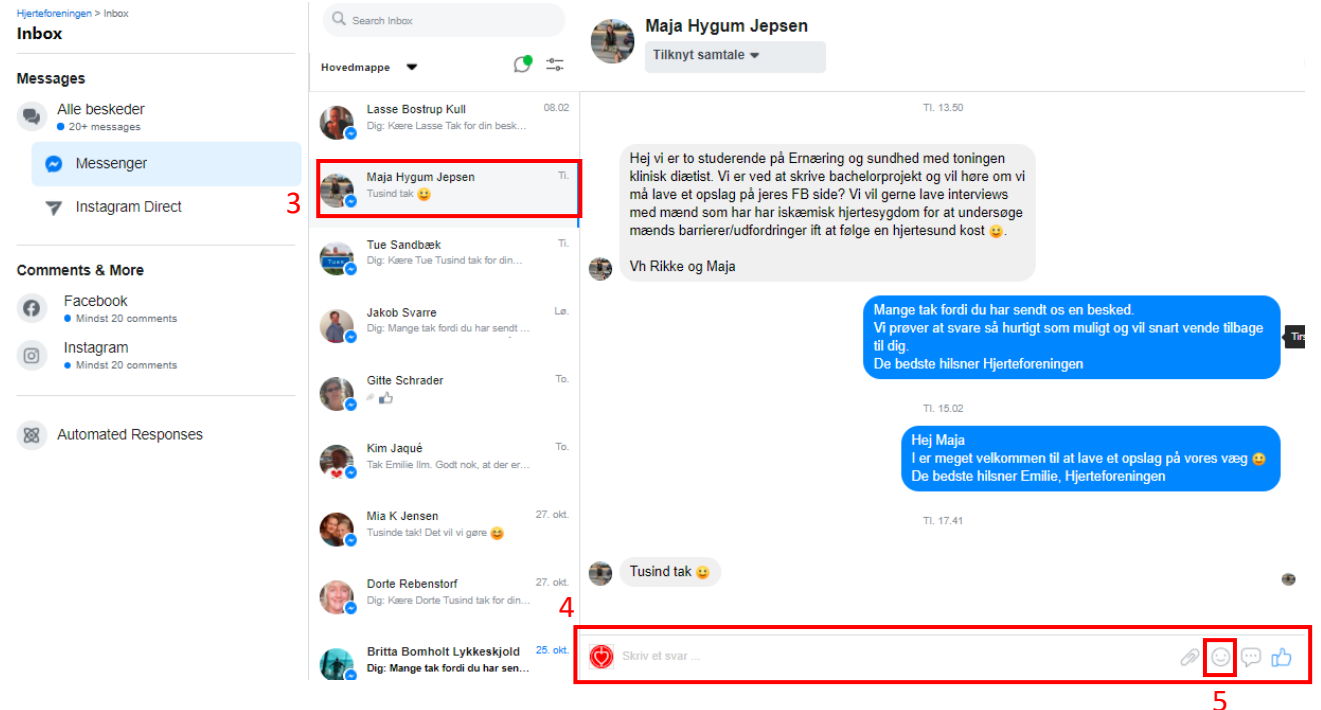

- 2. Her ser du alle de beskeder, du har fået i din indbakke
- 3. Vælg den besked du vil svare på
- 4. Skriv dit svar
- 5. Her kan du vælge en smiley
- 6. Send ved at trykke enter

#### Hvordan svarer du på en kommentar på et opslag

Klik på "Comments & More" (se hvordan under "Her får du overblik over kommentarer og beskeder i din indbakke")

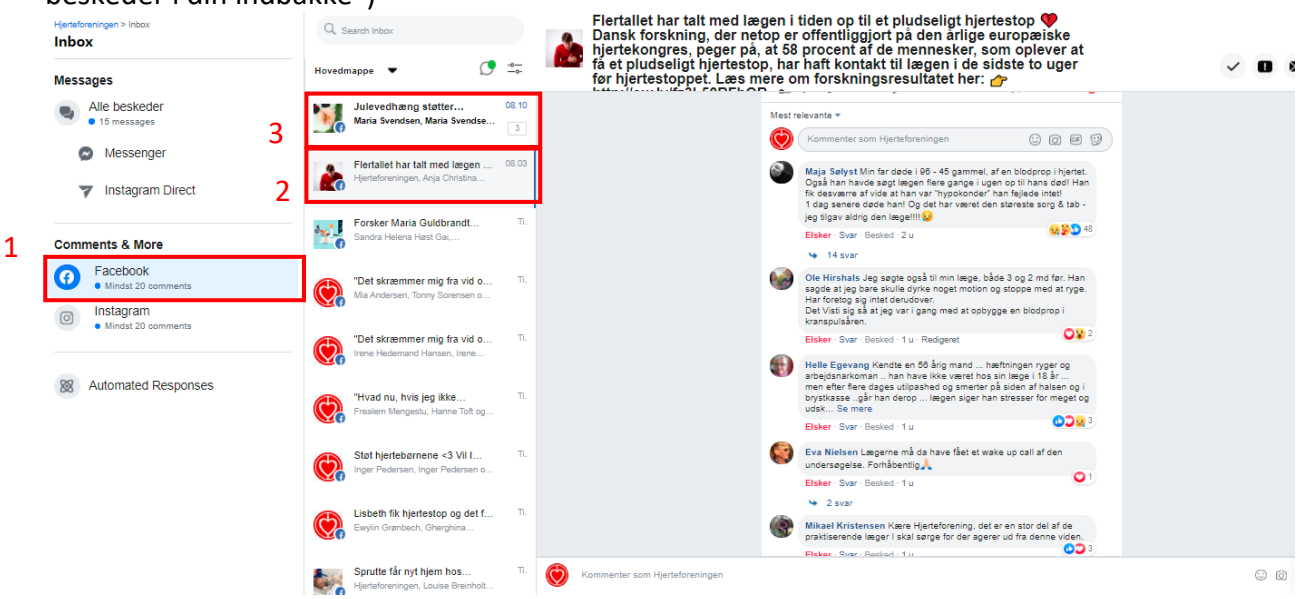

# 1. Klik på facebook

Kommentarer er delt op efter hver post

- 2. Vælg det post, du vil svare på kommentarer på
- 3. Ulæste posts står med "fed" skrift som det ses på billedet ved punkt 3

| 25.018<br>Nåede personer                                                | 2828<br>Interaktioner                      | Boost opslag                                                                           |  |
|-------------------------------------------------------------------------|--------------------------------------------|----------------------------------------------------------------------------------------|--|
| 163                                                                     | 163                                        |                                                                                        |  |
| 🖒 Synes godt om                                                         | C Kommenter                                | 🖈 Del 🛛 🦁 🔻                                                                            |  |
| Mest relevante  Mest relevante Vis venners kommentar interaktion først. | er og kommentarer med m                    | 4.<br>est 😳 🎯 🕫 🕅                                                                      |  |
| Nyeste<br>Vis alle kommentarer, m<br>først.                             | ied de nyeste kommentare                   | blodprop i hjertet.<br>i til hans død! Han<br>r<br>ejlede intet!<br>reste sorg & tab - |  |
| Alle kommentarer<br>Vis alle kommentarer, in<br>relevante kommentarer   | klusive potentiel spam. De<br>vises først. | mest 98 2 48                                                                           |  |

4. Når du har valgt din post, kan du filtrere efter "mest relevante", "nyeste" eller "alle kommentarer"

0000

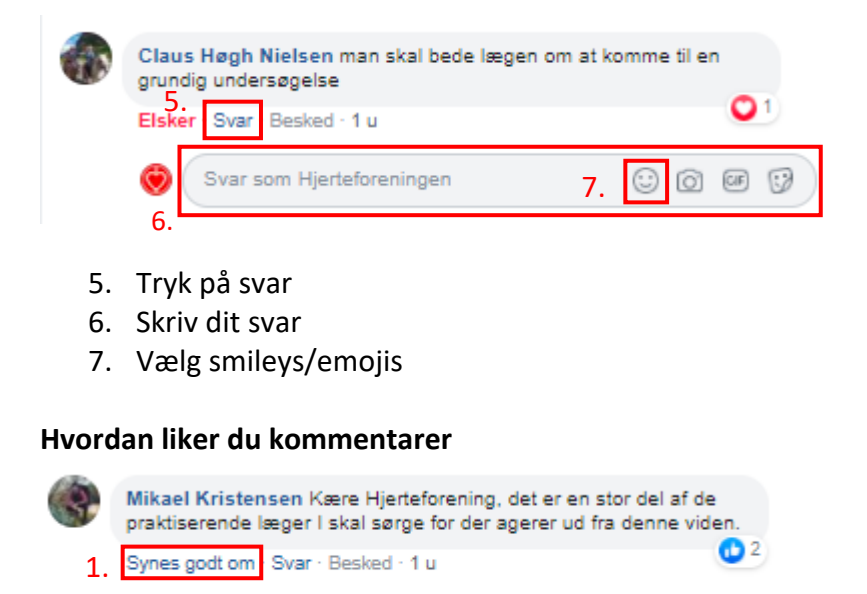

1. Hold din mus over "synes godt om" og vælg din reaktion

Svar som Hjerteforeningen

## Gode råd til håndtering af kommentarer

- Hold en god tone
- Brug smileys/emojies
- Svar indenfor kort tid (ca. 24 timer, hvis det kan lade sig gøre)
- Gå ikke ind i diskussioner eller forhold dig objektiv
- Henvis til hjertelinjen, hvis kommentarerne viser frustration
- Henvis til vores artikler, hvis der er forskningsmæssige spørgsmål